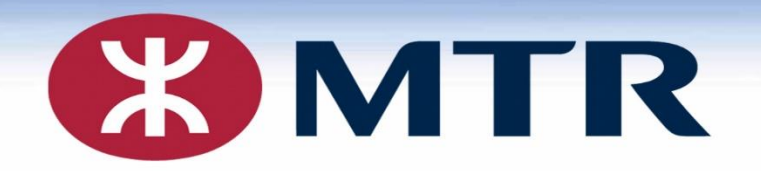

### MFA Multi-Factor Authentication

- Registration
- OWA and RTS Login
- Device Un- Registration

MTR Corporation Limited 香港鐵路有限公司

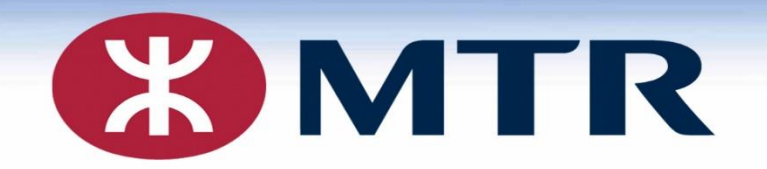

### MFA Multi-Factor Authentication Registration Guide

MTR Corporation Limited 香港鐵路有限公司

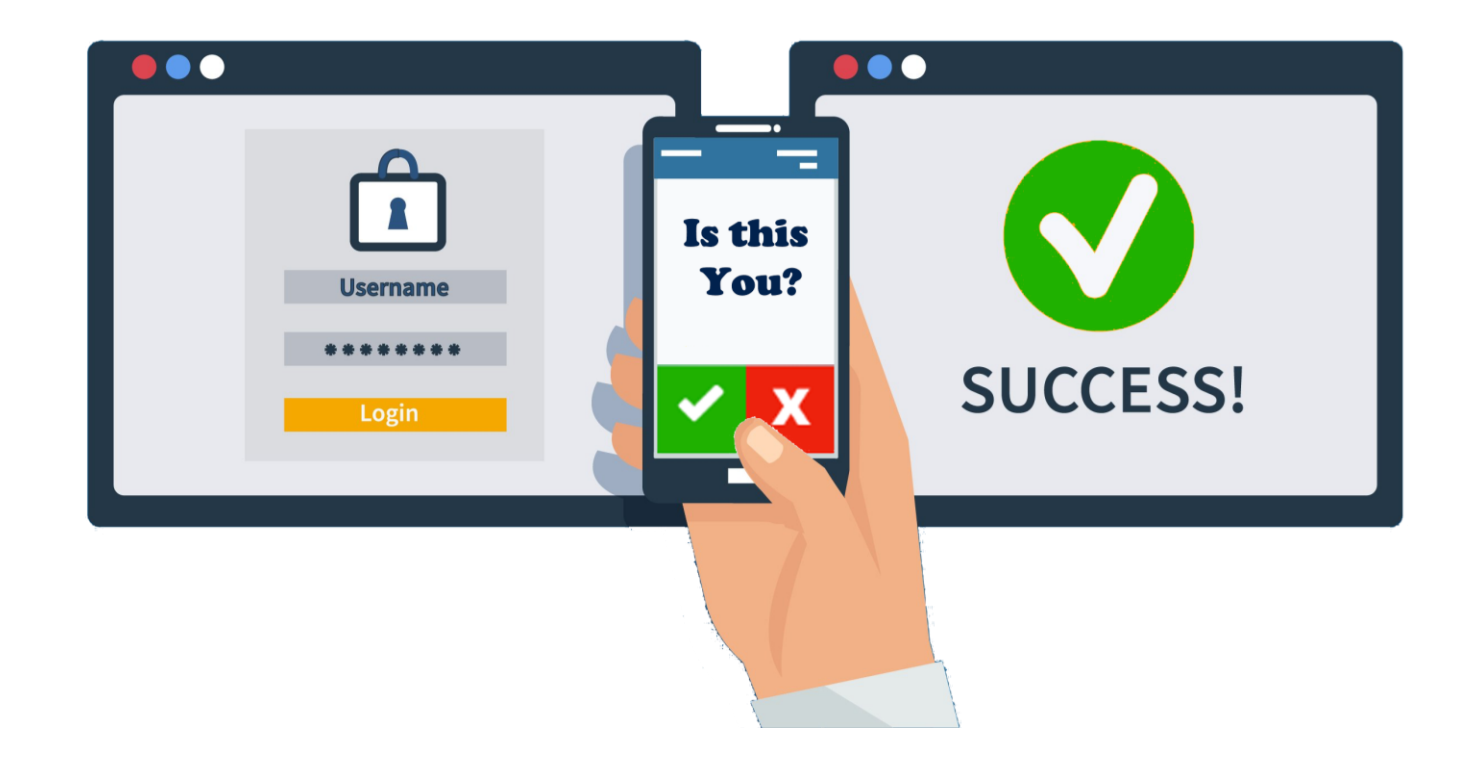

#### **Introduction :**

MFA protects your account from being used by unauthorized people or hackers

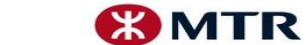

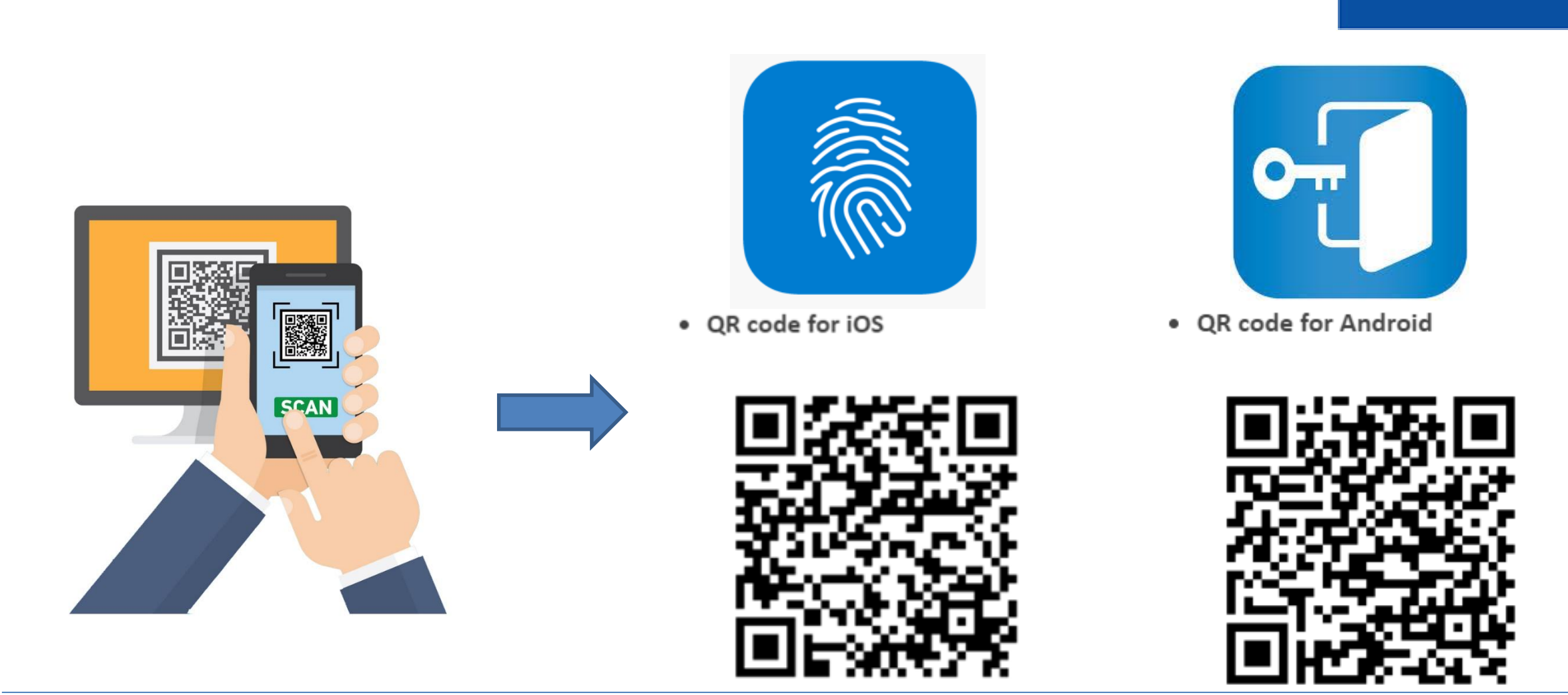

## Step 1: Install the "NetIQ" mobile app on Mobile Device by scanning the above QR Code(...next step)

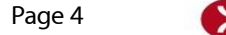

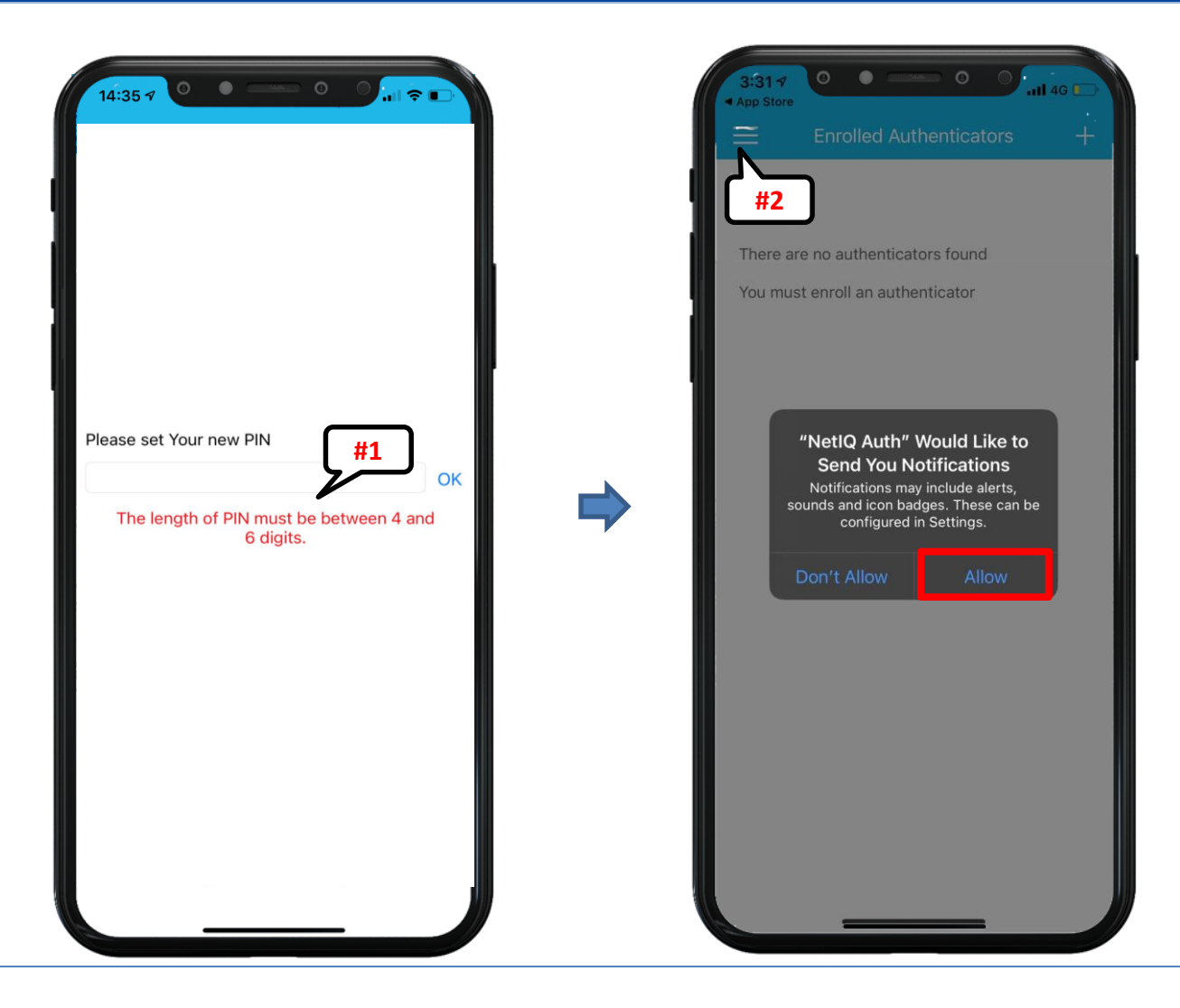

#### Step 2: Setup 4-6 digits PIN for "NetIQ" mobile app for new install Accept the notifications settings to receive authentication notifications

#1 Please remember or save the PIN safely, you need the PIN for access "NetIQ" mobile app every time.#2 PIN protection on/off control on "Settings" options.

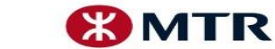

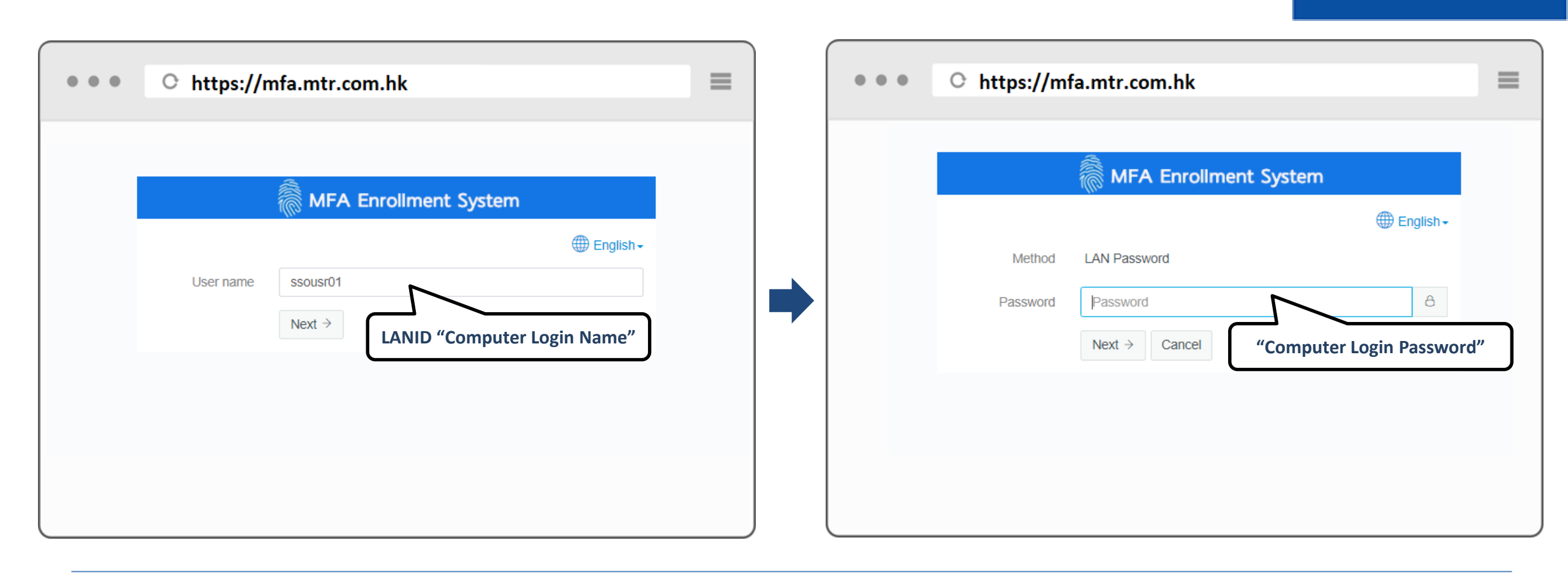

### Step 3 : Access MFA Enrollment System <u>https://mfa.mtr.com.hk</u> from PC Use "LAN ID and Password" to login the enrollment page

MTR Corporation

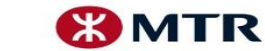

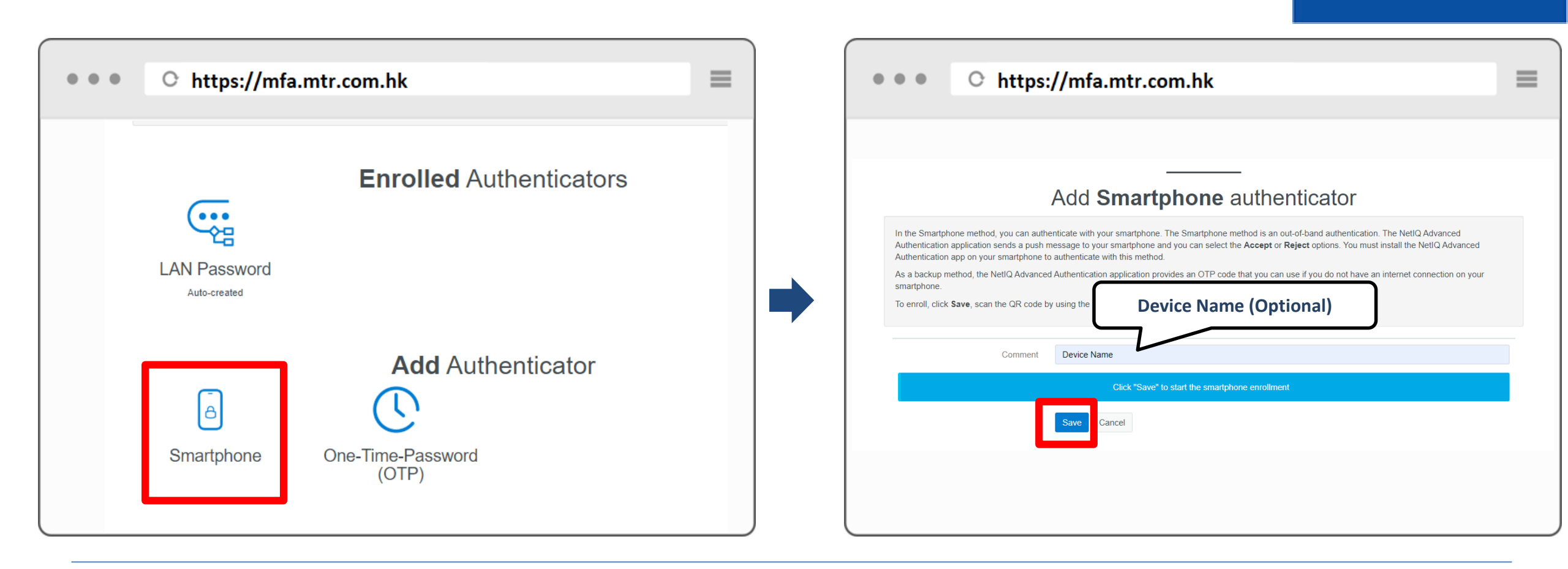

#### Step 4: Select "Smartphone" Icon , click "Save" (...next step)

"One-Time-Password (OTP)" not recommended to use

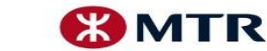

| • • •                                                                      | O https://mfa.mtr.com.hk                                                                                                    | ≡ |  |  |  |  |
|----------------------------------------------------------------------------|----------------------------------------------------------------------------------------------------|---|--|--|--|--|
| Add Smartphone authenticator                                               |                                                                                                    |   |  |  |  |  |
| In the Sm<br>Authentic<br>Authentic<br>As a back<br>smartpho<br>To enroll, | nartphone method, you can authenticate with your smartphone. The Smartphone method is an out-of-band authentication. The NetlQ Advanced cation application sends a push message to your smartphone and you can select the <b>Accept</b> or <b>Reject</b> options. You must install the NetlQ Advanced cation app on your smartphone to authenticate with this method.<br>kup method, the NetlQ Advanced Authentication application provides an OTP code that you can use if you do not have an internet connection on your one.<br>, click <b>Save</b> , scan the QR code by using the NetlQ Advanced Authentication app. |   |  |  |  |  |
|                                                                            | Comment Comment Waiting for the smartphone data                                                                                                    |   |  |  |  |  |
|                                                                            | <b>Sace</b>                                                                                                    |   |  |  |  |  |

# Step 5: Use the "NetIQ" mobile app installed at mobile device in step 1 to complete the registration (... next step)

MTR Corporation

01/12/2020

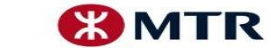

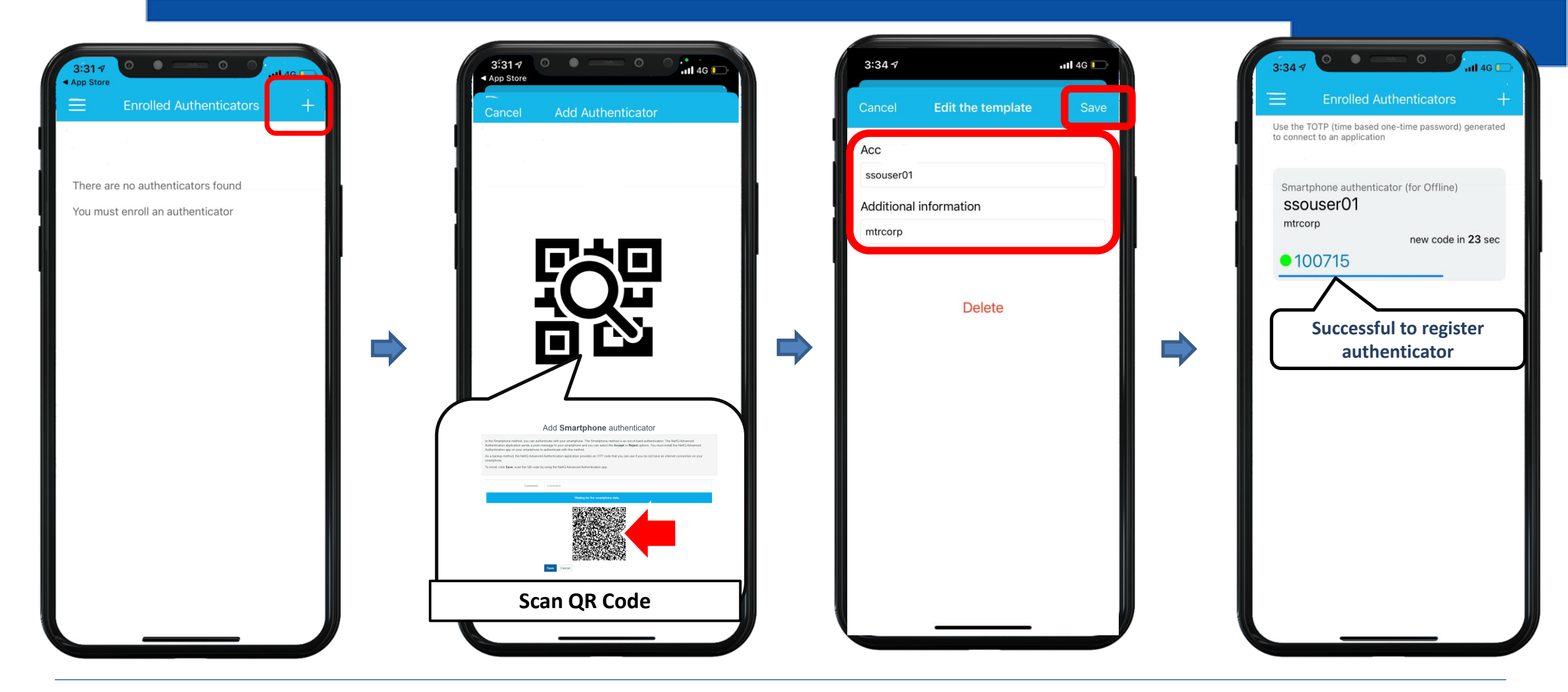

Step 6: Press "+" icon, and then scan the QR Code using the "NetIQ" mobile app Input description to distinguish this MFA token easily (e.g. if you have multiple accounts). Click "Save".

MTR Corporation

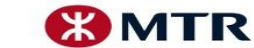

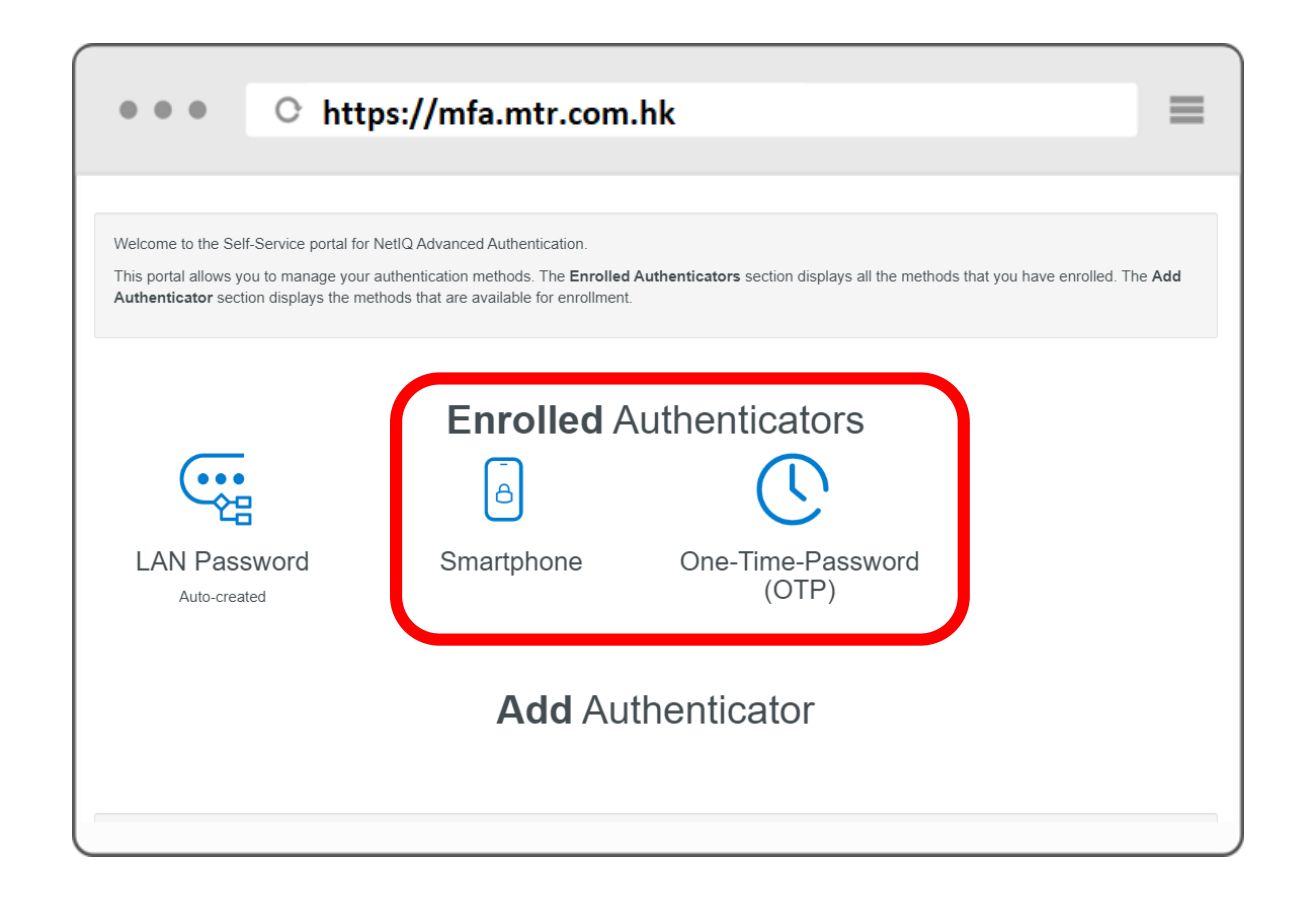

Step 7: After registration, Smartphone and OTP icon will be showed under the Enrolled Authenticators

#### **Registration Completed Successfully**

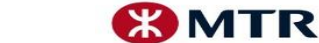

#### Login to Remote Terminal Service (RTS)

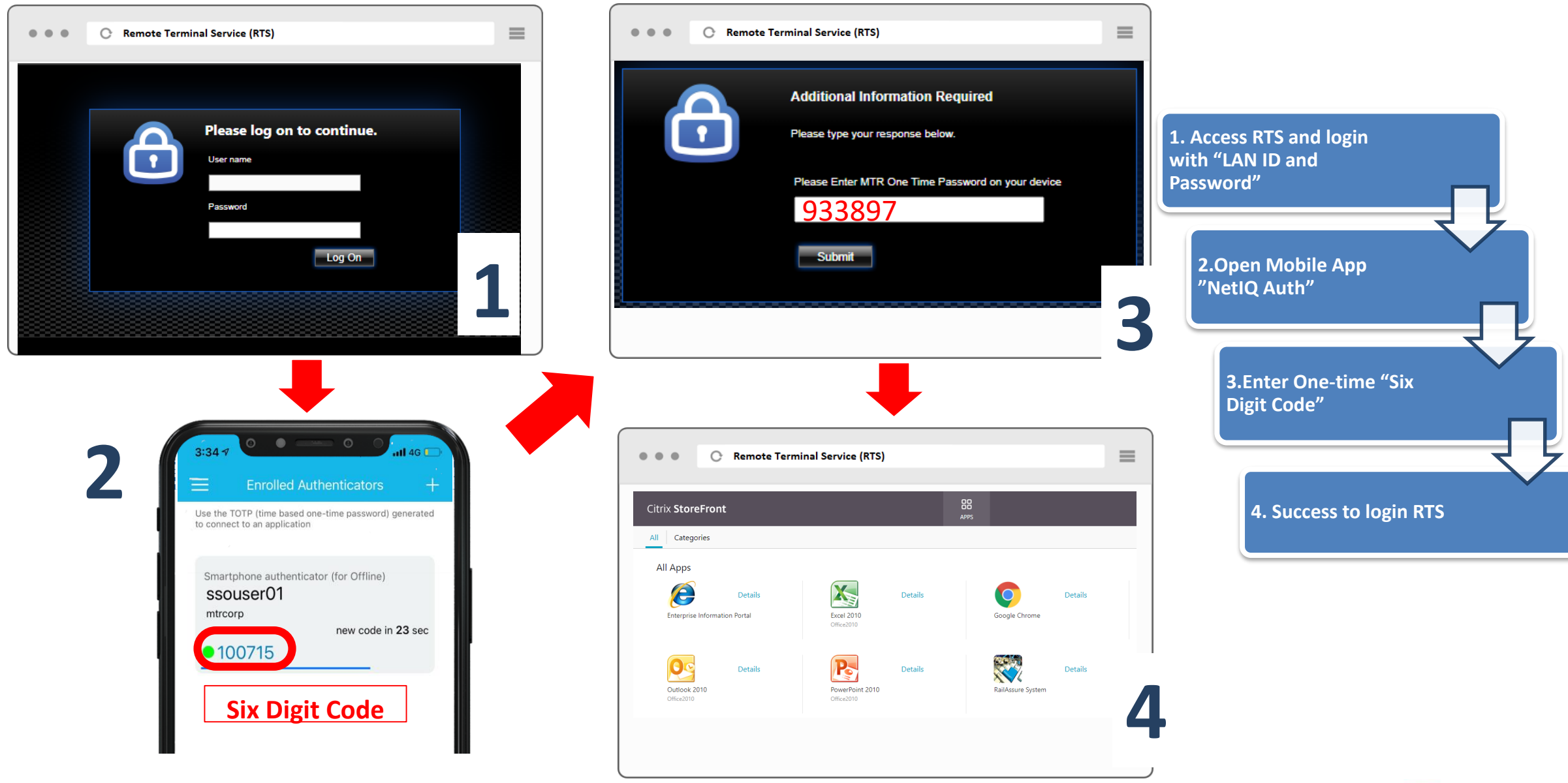

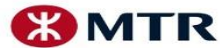

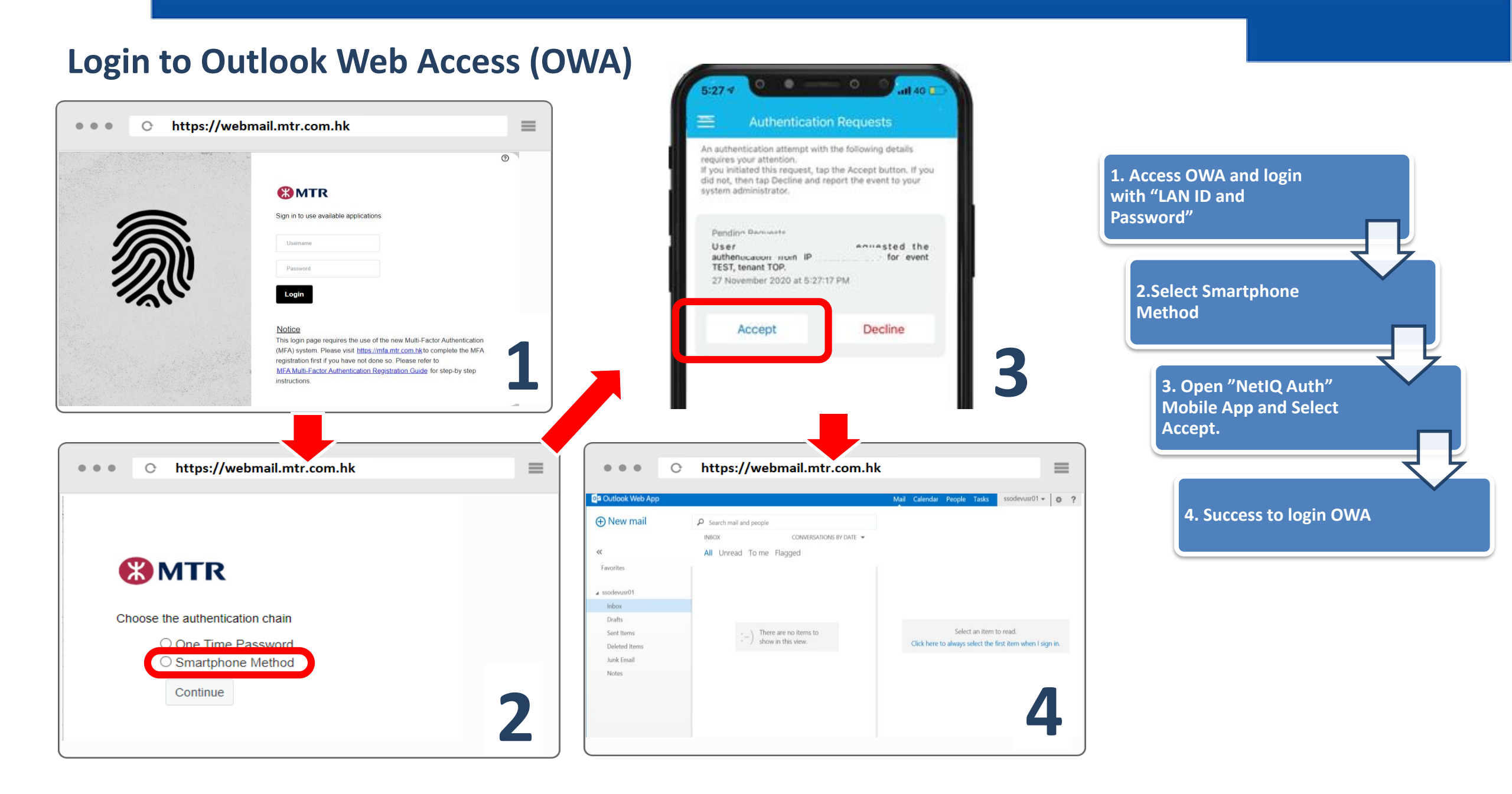

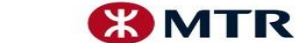

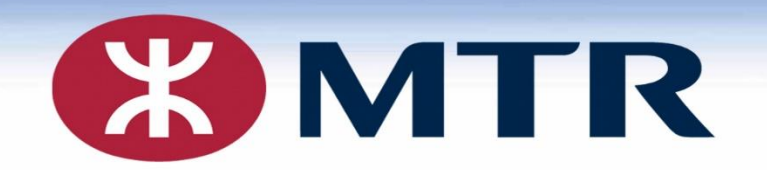

### **Device Un-Registration**

(Change "NetIQ" mobile app to other Mobile Device ) Unregister device ≠ uninstall mobile app on device

MTR Corporation Limited 香港鐵路有限公司

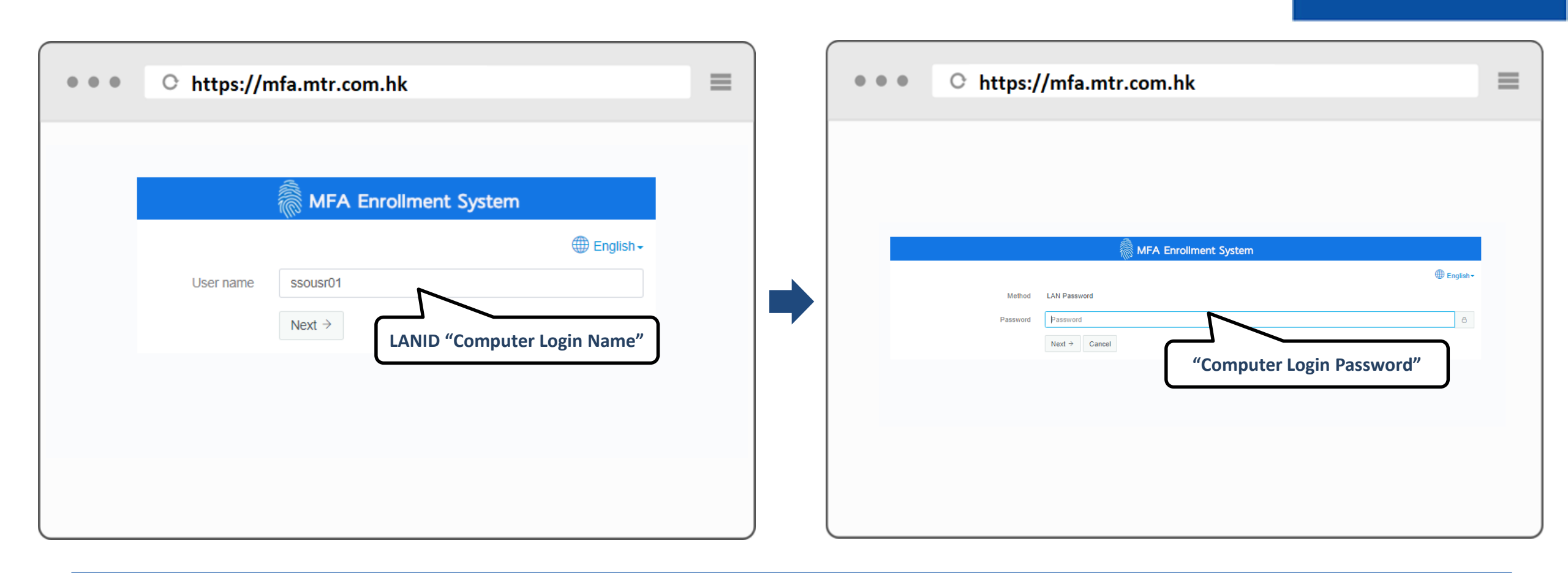

### Step 1 : Access MFA Enrollment System <u>https://mfa.mtr.com.hk</u> from PC Use "LAN ID and Password" to login the enrollment page(...next step)

MTR Corporation

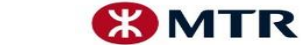

|                                                                                                    | 如果您說動了驗證,請托<br>證告知您的系統管理員。                           | 受該要求。否則,請加以拒絕,並; |
|----------------------------------------------------------------------------------------------------|------------------------------------------------------|------------------|
| MFA Enrollment Sy                                                                                             | 等待中的要求<br>User<br>authentication from<br>tenant TOP. | P for event TE   |
|                                                                                                    | 2020年8月10日 14:<br>● English -                        | 36:07            |
| Method Smartphone                                                                                             | 接受                                                   | 拒絕               |
| Waiting for the smartphone data                                                                               |                                                      |                  |
| If your phone does not have a network connection, yo<br>OTP that is displayed in the smartphone app in the fo | ou can specify the offline +<br>llowing field        |                  |
| Next → Cancel                                                                                                 |                                                      |                  |

## Step 2 : An approval request would be sent to your mobile device. Select "Approve" on "NetIQ" mobile App(...next step)

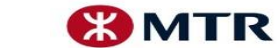

|                        | ○ https://mfa.mtr.com.hk                                                                                                    |                    | 3:34 -7                                                                                                    |
|------------------------|----------------------------------------------------------------------------------------------------|--------------------|----------------------------------------------------------------------------------------------------|
|                        | MFA Enrollment System                                                                                                    | - English -        | Enrolled Authenticators + Use the TOTP (time based one-time password) generated to connect to an application Smartphone authenticator (for Offline) ssouser01 |
| lf your ph<br>OTP that | Waiting for the smartphone data<br>None does not have a network connection, you can spec<br>is displayed in the smartphone app in the following field | tify the offline - | mtrcorp<br>100715<br><b>Six Digit Code</b>                                                                                                    |
|                        | OTP 100715                                                                                                    | 6                  |                                                                                                    |
|                        |                                                                                                    |                    |                                                                                                    |

# If your phone does not have a network connection, you can specify the offline OTP that is displayed with the "+".

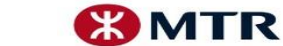

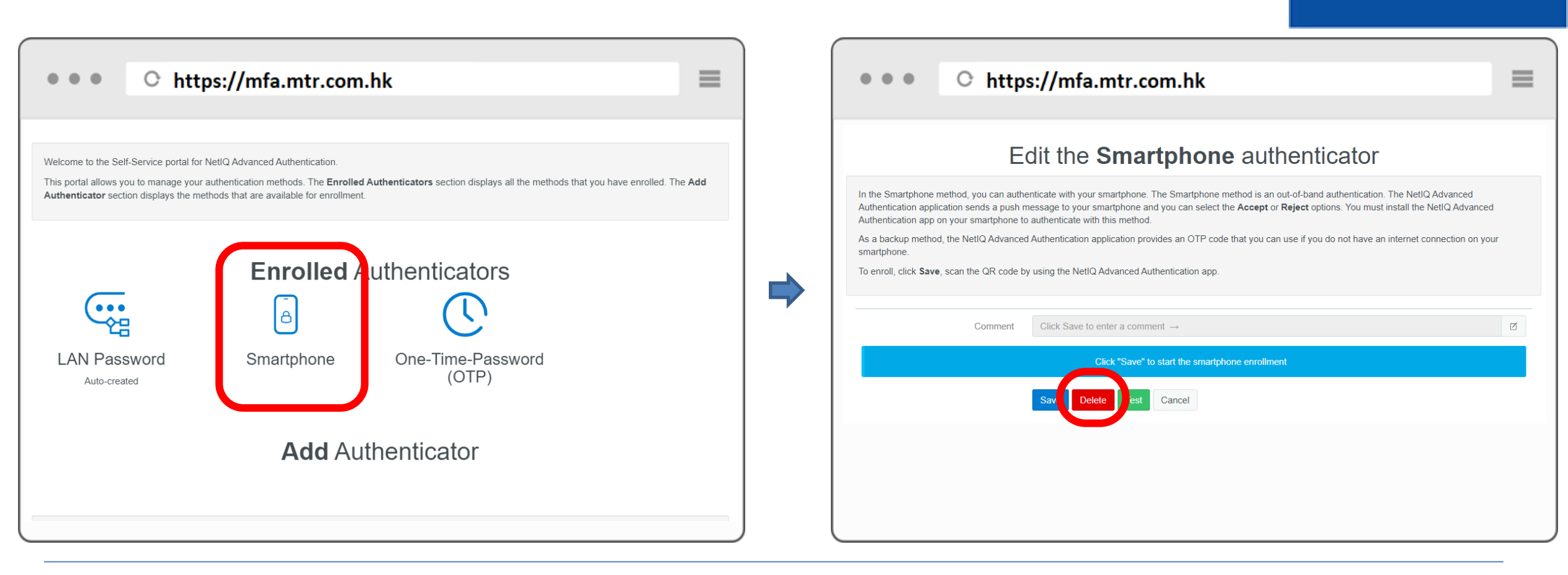

#### Step 3: Click "Smartphone"

**Click "DELETE" to remove the registered mobile device** 

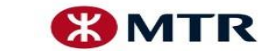

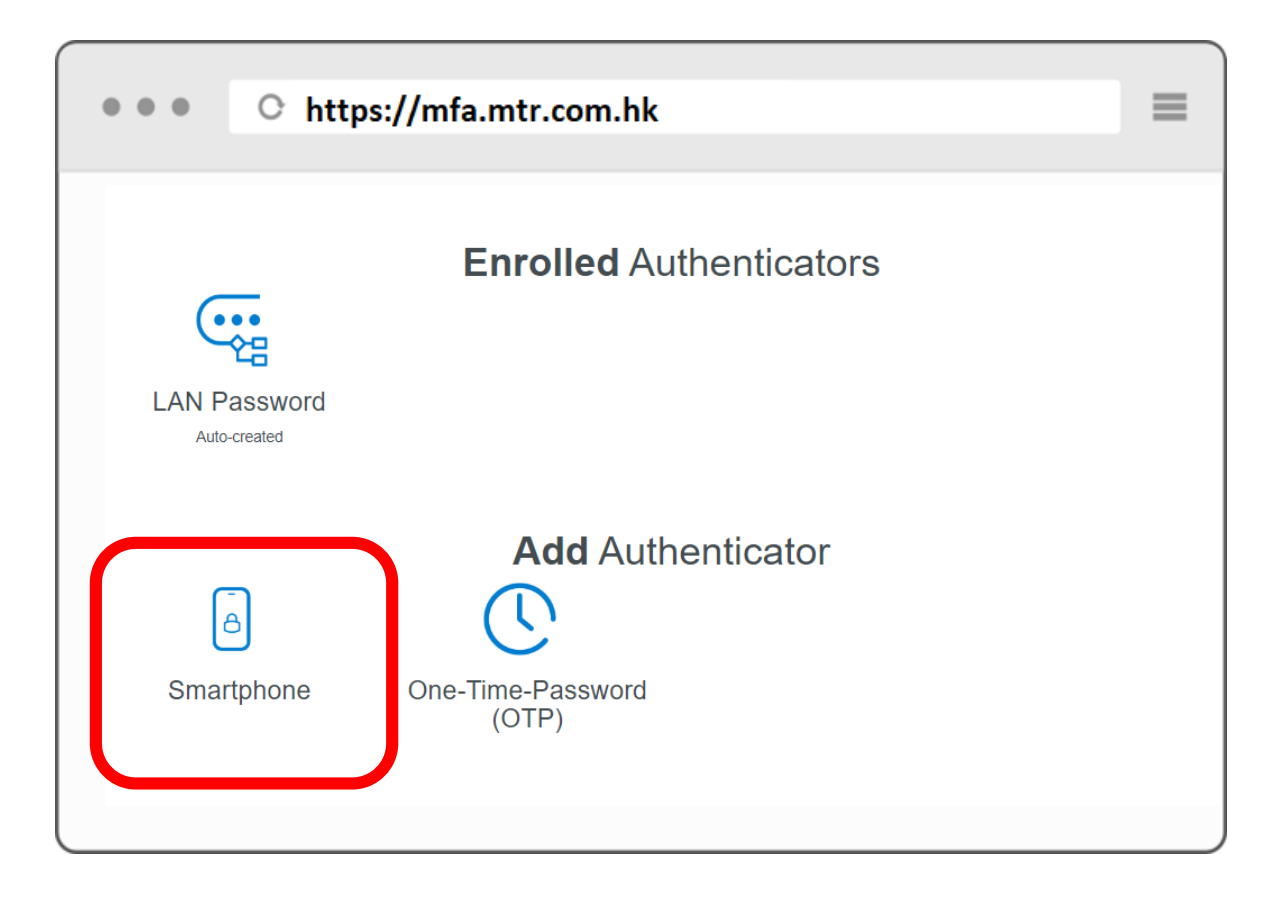

#### Successfully remove the registered mobile device

Unregister device ≠ uninstall the mobile app on mobile device Uninstalled mobile app cannot access the enrollment system again, please call IT-helpdesk to remove the registered mobile device and re-register

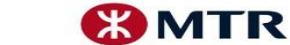